## Brukerveiledning for resultatregistrering i TurneringsAdmin (TA) for elite menn og kvinner og 1. div. østland menn

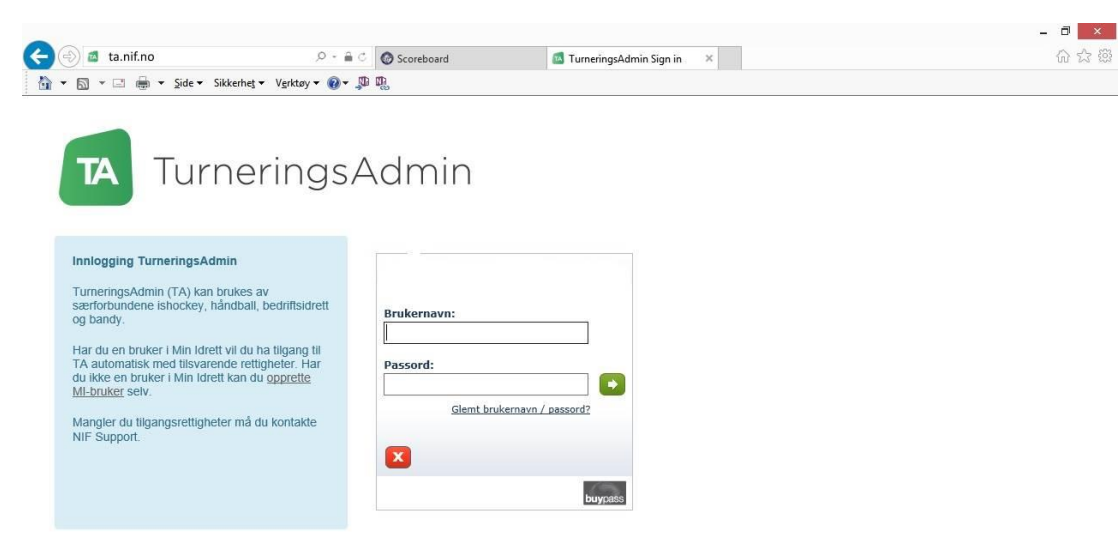

Registrering av resultat der kamp er avgjort ved fulltid:

Logg på ta.nif.no for å komme inn i TurneringsAdmin.

Brukernavn og passord er det samme som benyttes i Min Idrett og SportsAdmin.

Hvis du ikke har rettigheter må du kontakte din klubbleder eller ringe klubbsupport på 21029090.

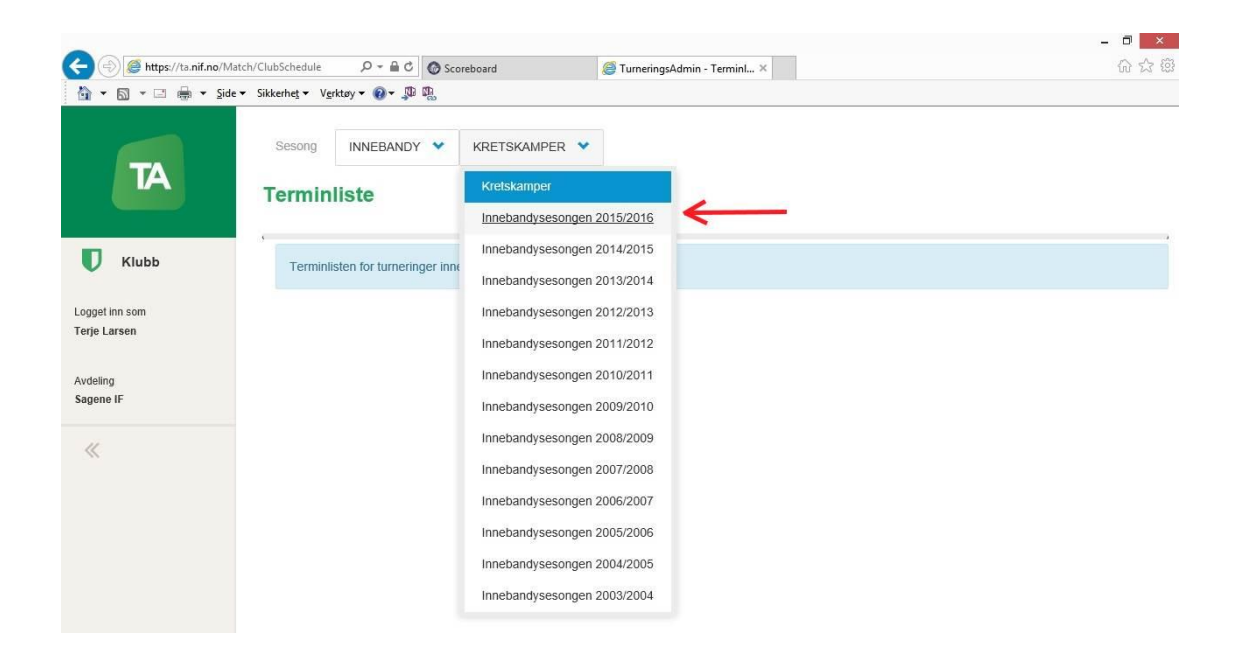

Velg riktig sesong i nedtrekksmenyen.

| -) 🕘 🦉 https://ta.nif.no/N   | Aatch/ClubSchedule 🔎 🗧 🖒 🎯                | Scoreboard |        | 😂 Turner       | ingsAdmin - TerminI × |        |                          |                   | 10 23          |
|------------------------------|-------------------------------------------|------------|--------|----------------|-----------------------|--------|--------------------------|-------------------|----------------|
| 🛉 🕶 🗟 👻 🖃 🖶 🕶 Sic            | le 🕶 Sikkerhet 🕶 V <u>e</u> rktøy 🕶 🚱 🖉 🖳 | _          |        |                |                       |        |                          |                   |                |
| TA                           | KLUBB                                     | NEB        | ANDYSI | ESONGEN 2015/2 | 2016 💙                |        |                          |                   |                |
| Klubb                        | Terminliste                               |            |        |                |                       |        |                          | Eksport           | ter til Excel  |
| ogget inn som<br>erje Larsen | Mine lag                                  | >          | Tid    | Hjemmelag      | Bortelag H B          | Utfall | Bane An                  | rangør Oppdrag    | Turnerin       |
| vdeling                      | Påmelding                                 | 015        | 09:00  | Sagene IF      | Sagene                |        | Bjølsenhallen øvre       | Test              |                |
| agene IF                     | Påmeldte lag                              | 015        | 13:30  | Sagene IF      | Drøbak<br>Frogn       |        | Bjølsen matchbane        |                   | G15 -<br>2.div |
| «                            | Resultatregistrering                      | 015        | 12:30  | Sagene IF      | Asker                 |        | Bjølsen matchbane        |                   | G15 -<br>2.div |
|                              | Omberammingssøknader                      | 015        | 17:30  | Nittedal IL    | Sagene<br>IF          |        | Rotneshallen             |                   | G15 -<br>2.div |
|                              | Hjemmebaner                               | 015        | 13:30  | Sagene IF      | UII/Kisa              |        | Bjølsen matchbane        |                   | G15 -<br>2.div |
|                              |                                           | 015        | 13:30  | Gjerdrum IL    | Sagene<br>IF          |        | Gjerdrumshallen          |                   | G15 -<br>2.div |
|                              |                                           | 015        | 13:30  | Sagene IF      | NOR 92                |        | Bjølsen matchbane        |                   | G15 -<br>2.div |
|                              |                                           | 015        | 14:00  | Østensjø/Dverg | Sagene<br>IF          |        | Bøler idrettshall        |                   | G15 -<br>2.div |
|                              | 311302039 0                               | 10.01.2016 | 11:00  | Fagerstrand IF | Sagene<br>IF          |        | Bakkeløkka flerbrukshall |                   | G15 -<br>2.div |
|                              | 311502021 5                               | 23.01.2016 | 13:30  | Sagene IF      | Ellingsrud            |        | Bjølsen matchbane        |                   | G15 -<br>2.div |
|                              |                                           |            |        |                |                       |        |                          | Viser 1 til 10 av | 10 elemer      |

Trykk på Klubb og velg Resultatregistrering fra nedtrekksmenyen.

| ← ⊕ @ https://ta.nif.no/!      | Aatch/MatchResultRegistrat ♀ ← 🔒 🖒 🚱 Scoreboard     | TurneringsAdmin - Resultat × |                    | - U<br>命 ☆ 磁                 |
|--------------------------------|-----------------------------------------------------|------------------------------|--------------------|------------------------------|
| 🗄 • 🗟 • 🖾 🖶 • Si               | le • Sikkerhe <u>t</u> • V <u>e</u> rktøy • 🔞 • 💭 🖏 |                              |                    |                              |
|                                | Sesong INNEBANDY V INNEBANDYSE                      | SONGEN 2015/2016 💙           |                    |                              |
| TA                             | Resultatregistrering                                |                              |                    |                              |
|                                |                                                     |                              |                    |                              |
| U Klubb                        | Kampnr Runde Dato Tid                               | Hjemmelag Bortelag           | H B Utfall Tilskue | re Status Arrangør           |
|                                | •                                                   |                              |                    |                              |
| Logget inn som<br>Terje Larsen | 1333004 4 14.09.2015 09:00                          | Sagene IF Sagene             |                    | Ikke registrert              |
|                                |                                                     | 7                            |                    | Viser 1 til 1 av 1 elementer |
| Avdeling                       |                                                     |                              |                    |                              |
| sagene IF                      |                                                     |                              |                    |                              |
|                                |                                                     |                              |                    |                              |

Du får nå opp kamper som har blitt spilt, og som du er tilknyttet. Trykk på selve kamplinjen (ikke trykk på kampnummeret), for å komme til resultatregistreringen.

|                                 |             |                       |          |          |              |                   |           |       |                |            |                 | - 0      |
|---------------------------------|-------------|-----------------------|----------|----------|--------------|-------------------|-----------|-------|----------------|------------|-----------------|----------|
| 🚽 🕣 🥖 https://ta.nif.no/Match/I | MatchResult | Registrat 🔎 🖷 🖒 🕝 Sco | reboard  |          | 🥌 Turneri    | ngsAdmin - Result | at ×      |       |                |            |                 | 6 6      |
| 💁 🕶 🔝 👻 📼 👼 🕶 Side 🕶 S          | Sikkerhet 🔻 | Verktøy 🕶 🔞 🕈 💭 🐘     |          |          |              |                   |           |       |                |            |                 |          |
|                                 | Sesong      | INNEBANDY 💙           | INNEB    | ANDYSES  | ONGEN 2015/2 | 2016 💙            |           |       |                |            |                 |          |
|                                 | Resu        | tatregistrering       |          |          |              |                   |           |       |                |            |                 |          |
| Klubb                           | ,<br>K      | ampnr Runde           | Dato     | Tid H    | jemmelag     | Bortelag          |           | н     | B Utfall       | Tilskuere  | Status          | Arrangør |
|                                 | >           |                       |          |          |              |                   |           |       |                |            |                 |          |
| igget inn som                   | ~           | 1333004 4 14          | 09.2015  | 09:00 S  | agene IF     | Sagene            |           |       |                |            | Ikke registrert |          |
| nje Laisen                      |             |                       |          |          |              | Ū                 |           |       |                |            | 0               |          |
| /deling                         |             | Til kamphendelser     | gre      |          |              |                   |           |       |                |            |                 |          |
| igene IF                        |             |                       |          |          |              |                   |           |       |                |            |                 |          |
|                                 |             |                       | Re       | gistrert | Telle        | nde               |           | Ka    | amp ikke spilt | pga        |                 |          |
| «                               |             |                       | Hjemme   | Borte    | Hjemme       | Borte             |           |       | Hjemmelag      | ikke møtt  |                 |          |
|                                 |             | 1.periode             | 0        | 0        | 0            | 0 🗙               | fjern     |       | Bortelag ikk   | e møtt     |                 |          |
|                                 |             | 2 periode             | 0        | 0        | 0            | 0 ×               | fjern     |       | Hjemmelag      | walkover   |                 |          |
|                                 |             | 0 antioda             |          |          |              |                   | _         |       | Bortelag wa    | lkover     |                 |          |
|                                 |             | 3.penude              | 0        | 0        | 0            |                   | tjern     |       | Kamp utsatt    |            |                 |          |
|                                 |             | Straffekonkurranse    | 0        | 0        | 0            | 0 ×               | tjern     |       |                |            |                 |          |
|                                 |             | (Stratiekonkurranse)  |          |          |              |                   |           |       |                |            |                 |          |
|                                 |             |                       | Velg del | resultat |              | * +               | Nytt delr | e     |                |            |                 |          |
|                                 |             | <                     |          |          |              |                   | > Poend   | Doong |                |            |                 |          |
|                                 |             |                       |          |          |              |                   | h-lag     | b-lag |                |            |                 |          |
|                                 |             |                       | Hjemme   | Borte    | Kamputfal    | Resultattype      | Total     | Total | Lagstraff      | Lagstraffk | ommentar        |          |
|                                 |             | Registrert            |          |          | Velg         | Velg *            |           |       |                |            |                 |          |
|                                 |             | Tollondo              |          |          | Mate         |                   |           |       |                |            |                 |          |
|                                 |             | reliende              |          |          | Velg         | Velg *            |           |       | Velg v         |            |                 |          |

Slik ser siden du skal registrere resultatet på.

| Https://ta.nif.no/Match | /MatchResu          | ultRegistrat 🔎 👻 🗎 🖒 🙆 Sco   | oreboard   |          | 🥌 Turner   | ingsAdmin - Re | sultat × |       |           |                 |                  | 60 X     |
|-------------------------|---------------------|------------------------------|------------|----------|------------|----------------|----------|-------|-----------|-----------------|------------------|----------|
| ▼ 🖾 ▼ 🖃 🖶 ▼ Side ▼      | Sikkerhe <u>t</u> • | • V <u>e</u> rktøy • 🔞 • 💭 🖏 |            |          |            |                |          |       |           |                 |                  |          |
|                         | Resi                | ultatregistrering            |            |          |            |                |          |       |           |                 |                  |          |
|                         |                     |                              |            |          |            |                |          |       |           |                 |                  |          |
| TA                      |                     | Kampnr Runde                 | Dato       | Tid Hje  | emmelag    | Bortelag       |          | Н     | вu        | Jtfall Tilskuer | e Status         | Arrangør |
|                         | >                   |                              |            |          |            |                |          |       |           |                 |                  |          |
|                         |                     | 1222004 4 14                 | 00.2015    | 00:00 80 | aono IE    | Casana         |          |       |           |                 | likko rogiotrort |          |
| Klubb                   | <b>*</b>            | 1333004 4 14                 | .09.2015   | 09.00 58 | gene iF    | Sagene         |          |       |           |                 | ikke registren   |          |
|                         |                     | Til kamphendelser            | gre        |          |            |                |          |       |           |                 |                  |          |
| get inn som             |                     |                              |            |          |            |                |          |       |           |                 |                  |          |
| e Larsen                |                     |                              | Reg        | jistrert | Telle      | ende           |          |       | Kamp ikke | spilt pga       |                  |          |
|                         |                     |                              | Hjemme     | Borte    | Hjemme     | Borte          |          |       | Hjemm     | elag ikke møtt  |                  |          |
| ene IF                  |                     | 1.periode                    | 2 0        |          | 2          | 0              | × fiern  |       | Bortela   | g ikke møtt     |                  |          |
|                         |                     |                              | -          | _        |            |                |          |       | Hjemm     | elag walkover   |                  |          |
| ×                       |                     | 2.periode                    | 3          | 0        | 3          | 0              | × fjern  |       | Bortela   | n walkover      |                  |          |
|                         |                     | 3.periode                    | 0          | 2        | 0          | 2              | × fjern  |       | Kampu     | iteatt          |                  |          |
|                         |                     | Straffekonkurranse           |            |          |            |                |          |       | Ramp c    | nsan            |                  |          |
|                         |                     | (Straffekonkurranse)         | 0          | 0        | 0          | 0              | × fjern  |       |           |                 |                  |          |
|                         |                     |                              | Velg deln  | esultat  |            | ×              | + Nytt d | leire |           |                 |                  |          |
|                         |                     | <                            |            |          |            |                |          | >     |           |                 |                  |          |
|                         |                     |                              |            |          |            |                | Poeng    | Poeng |           |                 |                  |          |
|                         |                     |                              |            |          |            |                | h-lag    | b-lag |           |                 |                  |          |
|                         |                     |                              | Hjemme     | Borte    | Kamputfall | Resultattype   | Total    | Total | Lagstraff | Lagstraffko     | ommentar         |          |
|                         |                     | Registrert                   | 5          | 2        | Н *        | Fulltid +      |          |       |           |                 |                  |          |
|                         |                     | Tellende                     | 5          | 2        | н т        | Fulltid +      | 3        | 0     | Velg      | •               |                  |          |
|                         |                     |                              |            |          |            |                |          |       |           |                 |                  |          |
|                         |                     | Resultatetatue               | Dogistrant |          |            |                |          |       |           |                 |                  |          |
|                         |                     | Resultatstatus               | Registrert |          |            |                |          |       |           |                 |                  |          |

Registrer perioderesultatene på samme sted som er merket med rød strek.

| Tups//ta.mind/Match | materinesu  |                      | repoard    |          | turner 🐷   | ingsAamin - Re | suităt × |       |          |            |             |                | ulu ke   |
|---------------------|-------------|----------------------|------------|----------|------------|----------------|----------|-------|----------|------------|-------------|----------------|----------|
| 🔻 🗟 👻 🖃 🖶 🗧 Şide 🕶  | Sikkerhet - | Verktøy 🕶 🔞 🖛 💭      |            |          |            |                |          |       |          |            |             |                |          |
|                     | Resi        | litatregistrering    |            |          |            |                |          |       |          |            |             |                |          |
|                     |             |                      |            |          |            |                |          |       |          |            |             |                |          |
| TA                  |             | Kampnr Runde         | Dato       | Tid Hj   | emmelag    | Bortelag       |          | Н     | в        | Utfall     | Tilskuere   | e Status       | Arrangør |
|                     | >           |                      |            |          |            |                |          |       |          |            |             |                |          |
|                     |             |                      |            |          |            | //             |          |       |          |            |             |                |          |
| Klubb               | *           | 1333004 4 14.        | 09.2015    | 09:00 Sa | agene IF   | Sagene         |          |       |          |            |             | Ikke registrer | t        |
|                     |             |                      |            |          |            |                |          |       |          |            |             |                |          |
| jet inn som         |             | Til kamphendelser    | lie        |          |            |                |          |       |          |            |             |                |          |
| e Larsen            |             |                      | Rea        | istrert  | Telle      | ende           |          |       | Kamn iki | ro snitt r | 0.02        |                |          |
|                     |             |                      | Hiommo     | Rorte    | Hiemme     | Borte          |          |       | Hier     | melan i    | ikke møtt   |                |          |
| eling               |             |                      | Tijemine   | Donte    | rijenine   | Done           |          |       | - I good |            |             |                |          |
| ene IF              |             | 1.penode             | 2          | 0        | 2          | 0              | × fjern  |       | DOILE    | зау ікке   | e møu       |                |          |
| /                   |             | 2 periode            | 3          | 0        | 3          | 0              | X fjern  |       | Hjerr    | nmelag     | walkover    |                |          |
| 5                   |             |                      |            |          |            |                |          |       | Borte    | elag wal   | kover       |                |          |
|                     |             | 3.penode             | 0          | 2        | 0          | 2              | X fjern  |       | Kam      | p utsatt   |             |                |          |
|                     |             | Straffekonkurranse   | 0          | 0        | 0          | 0              | Xfiem    |       |          |            |             |                |          |
|                     |             | (Straffekonkurranse) |            |          |            |                | in dout  |       |          |            |             |                |          |
|                     |             |                      | Velg deire | sultat   |            |                | + Nytt d | leire |          |            |             |                |          |
|                     |             | <                    |            |          |            |                |          | >     |          |            |             |                |          |
|                     |             |                      |            |          |            |                | Poeng    | Poeng |          |            |             |                |          |
|                     |             |                      |            |          |            |                | n-lag    | D-lag |          |            |             |                |          |
|                     |             |                      | Hjemme     | Borte    | Kamputfall | Resultattype   | e Total  | Total | Lagstra  | ff 1       | Lagstraffko | mmentar        |          |
|                     |             | Registrert           | 5          | 2        | н *        | Fulltid *      |          |       |          |            |             |                |          |
|                     |             | Tellende             | 5          | 2        | н т        | Fulltid +      | 3        | 0     | Velg     |            |             |                |          |
|                     |             | Desculturation       |            |          |            |                |          |       |          |            |             |                |          |
|                     |             | Resultation          | Registrent |          |            |                | r        | ~     | •        |            |             |                |          |
|                     |             | Tilskuere            |            |          |            |                |          |       |          |            |             |                |          |
|                     |             | Faktisk starttid     |            | 0        |            |                |          |       |          |            |             |                |          |

Påse at poengene er fordelt riktig automatisk (se røde piler).

|                                |                                            | 1           |          |            |                | 400 100        |                |                       | - 6             | ×   |
|--------------------------------|--------------------------------------------|-------------|----------|------------|----------------|----------------|----------------|-----------------------|-----------------|-----|
|                                | Verktery - 🔍 🖑 🕅                           | reboard     |          | le Turner  | ingsAdmin - Re | sultat ×       |                |                       | ur              | 245 |
| Resi                           | ultatregistrering                          |             |          |            |                |                |                |                       |                 |     |
| TA ,                           | Kampnr Runde                               | Dato        | Tid Hj   | emmelag    | Bortelag       |                | Н              | B Utfall Tilskuere    | Status Arrangør |     |
| 🛡 Кіцьь                        | 1333004 4 14                               | 09.2015 (   | 19:00 Sa | igene IF   | Sagene         |                |                |                       | Ikke registrert |     |
| Logget inn som<br>Terje Larsen | Til kamphendelser La                       | Regis       | strert   | Telle      | ande           |                |                | Kamn ikke snift nga   |                 |     |
|                                |                                            | Hjemme      | Borte    | Hjemme     | Borte          |                |                | Hjemmelag ikke møtt   |                 |     |
| Avdeling<br>Sagene IF          | 1.periode                                  | 2           | 0        | 2          | 0              | × fjern        |                | Bortelag ikke møtt    |                 |     |
| «                              | 2.periode                                  | 3           | 0        | 3          | ö              | × fjern        |                | Hjemmelag walkover    |                 |     |
|                                | 3.periode                                  | 0           | 2        | 0          | 2              | 🗙 fjern        |                | Kamp utsatt           |                 |     |
|                                | Straffekonkurranse<br>(Straffekonkurranse) | 0           | 0        | 0          | 0              | × fjern        |                |                       |                 |     |
|                                |                                            | Velg delres | ultat    |            | ¥              | + Nytt d       | elre           |                       |                 |     |
|                                | <                                          |             |          |            |                | Poeng<br>h-lag | Poeng<br>b-lag |                       |                 |     |
|                                |                                            | Hjemme      | Borte    | Kamputfall | Resultattype   | e Total        | Total          | Lagstraff Lagstraffko | mmentar         |     |
|                                | Registrert                                 | 5           | 2        | н +        | Fulltid *      |                |                |                       |                 |     |
|                                | Tellende                                   | 5           | 2        | H y        | Fulltid +      | 3              | 0              | Velg v                |                 |     |
|                                | Resultatstatus                             | Registrert  |          |            |                |                |                |                       |                 |     |
|                                | Tilskuere                                  |             |          |            |                |                |                |                       |                 |     |
|                                | Faktisk starttid                           | (           | 0        |            |                |                |                |                       |                 |     |

Trykk på Lagre for å registrere resultatet.

| is nups//ta.nii.no/wat  | con maccinesultreg | tonar >> == 0 0 Sco                                                                                                    | repoard    |          | turner 😂   | ingsAamin - Ke | suitat×        |                | uu i                               | -21 3 |
|-------------------------|--------------------|----------------------------------------------------------------------------------------------------|------------|----------|------------|----------------|----------------|----------------|------------------------------------|-------|
| 🔻 🖾 👻 🖃 🗮 👻 Side        | ▼ Sikkerhet ▼ Ve   | erktøy 🕶 🔞 🕶 💭 🕅                                                                                                    |            |          |            |                |                |                |                                    |       |
|                         | Sesong             | INNEBANDY 💙                                                                                                    | INNEBA     | NDYSESO  | NGEN 2015/ | 2016 💙         |                |                |                                    |       |
| TA                      | Result             | atregistrering                                                                                                    |            |          |            |                |                |                |                                    |       |
|                         | Kan                | npnr Runde                                                                                                    | Dato       | Tid Hje  | emmelag    | Bortelag       |                | Н              | B Utfall Tilskuere Status Arrangør |       |
| Klubb                   | >                  |                                                                                                    |            |          |            |                |                |                |                                    |       |
|                         | ♥ 133              | 33004 4 14.                                                                                                    | .09.2015   | 09:00 Sa | gene IF    | Sagene         |                | 5              | 2 H Registrert                     |       |
| .et inn som<br>e Larsen |                    |                                                                                                    | _          |          |            |                |                | -              |                                    |       |
|                         |                    | Til kamphendelser La                                                                                                    | gre        |          |            |                |                |                |                                    |       |
| eling                   |                    |                                                                                                    | Regi       | strert   | Tell       | ende           |                |                | Kamp ikke spilt ppa                |       |
| ne ir                   |                    |                                                                                                    | Hjemme     | Borte    | Hjemme     | Borte          |                |                | Hjemmelag ikke møtt                |       |
| 1                       |                    | 1.periode                                                                                                    | 2          | 0        | 2          | 0              | × fiern        |                | Bortelag ikke møtt                 |       |
|                         |                    | 2 pariada                                                                                                    |            |          |            |                |                |                | Hjemmelag walkover                 |       |
|                         |                    | 2.pendue                                                                                                    | 3          | 0        | 3          | 0              | × ijern        |                | Bortelag walkover                  |       |
|                         |                    | 3.periode                                                                                                    | 0          | 2        | 0          | 2              | 🗙 fjern        |                | Kamp utsatt                        |       |
|                         |                    | Straffekonkurranse                                                                                                    | 0          | 0        | 0          | 0              | × fjern        |                |                                    |       |
|                         |                    | (Straffekonkurranse)                                                                                                    |            |          |            |                |                |                |                                    |       |
|                         |                    |                                                                                                    | Velg delre | sultat   |            | Ψ.             | + Nytt d       | elre           |                                    |       |
|                         |                    | < Contract of the second second secon |            |          |            |                | Poeng<br>h-lag | Poeng<br>b-lag |                                    |       |
|                         |                    |                                                                                                    | Hjemme     | Borte    | Kamputfall | Resultattype   | Total          | Total          | Lagstraff Lagstraffkommentar       |       |
|                         |                    | Registrert                                                                                                    | 5          | 2        | Н *        | Fulltid *      |                |                |                                    |       |
|                         |                    | Tellende                                                                                                    | 5          | 2        | н •        | Fulltid *      | 3              | 0              | Velg +                             |       |
|                         |                    |                                                                                                    |            |          |            |                |                |                | Asserver -                         |       |

Sjekk at sluttresultat og utfall (HUB) er korrekt, og at det nå står Registrert under kolonnen Status.

| A A Market Antropy    | Match/MatchResultRegistrat Q - A C | Scorehoard     | a Turn      | eringrAdmin - Re | eultat × |         |         |            |            |            | -        | <b>ට 📉</b><br>බ 🛧 බ |
|-----------------------|------------------------------------|----------------|-------------|------------------|----------|---------|---------|------------|------------|------------|----------|---------------------|
|                       | de - Sikkerhet - Verktøy - 🕢 - 💭 🐘 | scoreboard     | Ce rum      | enngsaumin - Ke  | Suitat ~ |         |         |            |            |            |          | uu 14 44            |
|                       |                                    | NEBANDYSE      | SONGEN 2015 | 5/2016 💙         |          |         |         |            |            |            |          |                     |
| TA                    | PROFIL                             | -              |             |                  |          |         |         |            |            |            |          |                     |
| <b>U</b> Klubb        | Logg av                            | > Tid          | Hjemmelag   | Bortelag         |          | н       | В       | Utfall     | Tilskuere  | Status     | Arrangør |                     |
| Logget inn som        | Hjelp                              | 015 09:00      | Sagene IF   | Sagene           |          | 5       | 2       | н          |            | Registrert |          |                     |
| Terje Larsen          |                                    |                |             |                  |          |         |         |            |            |            |          |                     |
| Avdeling<br>Sagene IF |                                    | Registrert     | Те          | llende           |          |         | Kamp ik | ke spilt j | oga        |            |          |                     |
|                       |                                    | mme Bor        | te Hjemme   | Borte            |          |         | Hjen    | nmelag i   | kke møtt   |            |          |                     |
| «                     |                                    | 0              | 2           | 0                | × fjern  |         | Bort    | elag ikke  | e møtt     |            |          |                     |
|                       |                                    | 0              | 3           | 0                | × tjern  |         | Hjen    | nmelag     | walkover   |            |          |                     |
|                       |                                    | 2              | 0           | 2                | 🗙 fjern  |         | Bort    | elag wal   | kover      |            |          |                     |
|                       |                                    |                |             |                  |          |         | Kam     | p utsatt   |            |            |          |                     |
|                       |                                    | 0              | 0           | 0                | × fjern  |         |         |            |            |            |          |                     |
|                       |                                    | lg delresultat |             |                  | + Nytt o | leire   |         |            |            |            |          |                     |
|                       |                                    |                |             |                  | Poena    | > Roena |         |            |            |            |          |                     |
|                       |                                    |                |             |                  | h-lag    | b-lag   |         |            |            |            |          |                     |
|                       |                                    | mme Boi        | te Kamputfa | II Resultattyp   | e Total  | Total   | Lagstra | n I        | agstraffko | mmentar    |          |                     |
|                       | Registr                            | ert 5 2        | H v         | Fulltid *        |          |         |         |            |            |            |          |                     |
|                       | Tellen                             | de 5 2         | н           | Fulltid *        | 3        | 0       | Velg    |            |            |            |          |                     |
|                       | Resultatsta                        | US Registrert  |             |                  |          |         |         |            |            |            |          |                     |

Da er du ferdig og kan logge av.

NB! Brukerveiledningen fortsetter nå på neste side med registrering av sluttresultat i kamper som ender uavgjort etter fulltid, og som dermed blir avgjort på straffekonkurranse.

## Registrering av resultat der uavgjort kamp er avgjort ved straffekonkurranse:

Du gjør den samme innloggingen som vist tidligere i brukerveiledningen.

| S S https://ta.nif.no/ | 'Match/MatchResultReg                | istrat 🔎 👻 🛍 🖒 🕜 Sco | reboard     |         | 🥝 Tu     | rnerir | ngsAdmin - Res | ultat ×     |       |          |                |                    | W 13 19 |
|------------------------|--------------------------------------|----------------------|-------------|---------|----------|--------|----------------|-------------|-------|----------|----------------|--------------------|---------|
| 🗄 • 🗟 • 🖂 🖶 • S        | ide ▼ Sikkerhe <u>t</u> ▼ V <u>e</u> | rktøy 🕶 🔞 🕶 💭 🖏      |             |         |          |        |                |             |       |          |                |                    |         |
|                        | Sesong                               | INNEBANDY 💙          | INNEBAN     | DYSESC  | NGEN 20  | 15/20  | 016 💙          |             |       |          |                |                    |         |
| TA                     | Resulta                              | atregistrering       |             |         |          |        |                |             |       |          |                |                    |         |
|                        | Kam                                  | ipnr Runde           | Dato        | Tid Hj  | emmelag  |        | Bortelag       |             | н     | В        | Utfall Tilskue | ere Status Arrang  | gør     |
| <b>Klubb</b>           | >                                    |                      |             |         |          |        |                |             |       |          |                |                    |         |
| Logget inn som         | ♥ 133                                | 3004 4 14            | 09.2015 0   | 9:00 Sa | agene IF |        | Sagene         |             |       |          |                | Ikke registrert    |         |
| Terje Larsen           |                                      | Til komphandelser    |             |         |          |        |                |             |       |          |                |                    |         |
|                        |                                      | Thi kamphenoeiser    | he          |         |          |        |                |             |       |          |                |                    |         |
| Avdeling<br>Sagene IF  |                                      |                      | Regis       | trert   |          | eller  | nde            |             | Ka    | imp ikke | spilt pga      |                    |         |
|                        |                                      |                      | Hjemme      | Borte   | Hjemn    | ne     | Borte          |             |       | Hjemm    | ielag ikke møt | t.                 |         |
| «                      |                                      | 1.periode            | 1           | 0       | 1        |        | 0              | × tjern     |       | Bortela  | ig ikke møtt   |                    |         |
|                        |                                      | 2.periode            | 0           | 1       | 0        |        | 1              | X fiern     |       | Hjemm    | ielag walkover |                    |         |
|                        |                                      |                      | -           | -       |          |        |                | tt gan      |       | Bortela  | ig walkover    |                    |         |
|                        |                                      | 3.penode             | 1           | 1       | 1        |        | 1              | × fjern     |       | Kamp     | utsatt         |                    |         |
|                        |                                      | Straffekonkurranse   | 1           | 0       | 1        |        | 0              | × fjern     |       |          |                |                    |         |
|                        |                                      | (Suanekonkunanse)    |             | _       |          |        |                |             |       |          |                |                    |         |
|                        |                                      |                      | Velg delres | ultat   |          |        | ٣              | + Nytt deir | e     |          |                |                    |         |
|                        |                                      | < C                  |             |         |          |        |                | >           | Poena | Poena    |                |                    |         |
|                        |                                      |                      |             |         |          |        |                |             | h-lag | b-lag    |                |                    |         |
|                        |                                      |                      | Hjemme      | Borte   | Kampu    | fall   | Resulta        | ittype      | Total | Total    | Lagstraff      | Lagstraffkommentar |         |
|                        |                                      | Registrert           | 3           | 2       | H        | Ψ.     | Straffekonku   | ranse *     |       |          |                |                    |         |
|                        |                                      | Tellende             | 3           | 2       | н        | ¥      | Straffekonku   | ranse v     | 2     | 1        | Velg *         |                    |         |
|                        |                                      | Desultatetatus       |             |         |          |        |                |             |       |          |                |                    |         |

Ved straffekonkurranse registrerer du først perioderesultatene som normalt, og så registrerer du 1-0 eller 0-1 i raden for Straffekonkurranse, som er merket med rød strek.

NB! Man skal IKKE registrere det faktiske resultatet i straffekonkurransen, men kun 1-0 eller 0-1 til det vinnende laget.

| 🗲 🕣 🧔 https://ta.nif.no/Ma | tch/MatchResult | tRegistrat 🔎 👻 🖨 🖒 🙆 Sco | reboard        |       | 遵 Tur                | nering | sAdmin - Res | ultat ×     |       |                |              |                 | 6 6 6    |
|----------------------------|-----------------|--------------------------|----------------|-------|----------------------|--------|--------------|-------------|-------|----------------|--------------|-----------------|----------|
| 🟠 🔹 🖾 🔹 🖃 🔹 Side           | ✓ Sikkerhet  ✓  | Verktøy 🕶 🔞 🕶 💭          |                |       |                      |        |              |             |       |                |              |                 |          |
|                            | Sesong          | INNEBANDY 💙              | INNEBAND'      | YSESO | NGEN 20 <sup>-</sup> | 15/201 | 16 💙         |             |       |                |              |                 | -        |
| TA                         | Resu            | Itatregistrering         |                |       |                      |        |              |             |       |                |              |                 |          |
|                            | }               | Kampnr Runde             | Dato Ti        | d Hje | emmelag              |        | Bortelag     |             | Н     | В              | Utfall Tils  | kuere Status    | Arrangør |
| U Klubb                    | >               |                          |                |       |                      |        |              |             |       |                |              |                 |          |
| Logget inn som             | *               | 1333004 4 14.            | 09.2015 09:1   | 00 Sa | gene IF              |        | Sagene       |             |       |                |              | Ikke registrert |          |
| Terje Larsen               |                 | Til kamphendelser Lag    | re             |       |                      |        |              |             |       |                |              |                 |          |
| Avdeling                   |                 |                          |                |       |                      |        |              |             |       |                |              |                 |          |
| Sagene IF                  |                 |                          | Registre       | ert   | Т                    | ellend | le           |             | Ka    | imp ikke       | spilt pga    |                 |          |
|                            |                 |                          | Hjemme         | Borte | Hjemm                | e      | Borte        |             |       | Hjemm          | ielag ikke n | nøtt            |          |
| ~~                         |                 | 1.periode                | 1              | 0     | 1                    |        | 0            | 🗙 fjern     |       | Bortela        | ig ikke møt  | t.              |          |
|                            |                 | 2.periode                | 0              | 1     | 0                    |        | 1            | × tjern     |       | Hjemm          | ielag walko  | ver             |          |
|                            |                 | 3.periode                | 1              | 1     | 1                    |        | 1            | 🗙 fjern     |       | Kamp           | utsatt       |                 |          |
|                            |                 | Straffekonkurranse       | 1              | D     | 1                    | 10     | 0            | × fjern     |       |                |              |                 |          |
|                            |                 | (Strattekonkurranse)     |                |       |                      |        |              |             |       |                |              |                 |          |
|                            |                 |                          | Velg delresult | at    |                      |        | Ψ.           | + Nytt dein | e     |                |              |                 |          |
|                            |                 | <                        |                |       |                      |        |              | >           | Poeng | Poeng<br>b-lag |              |                 |          |
|                            |                 |                          | Hjemme         | Borte | Kamputi              | all    | Result       | attype      | Total | Total          | Lagstraff    | Lagstraffkomme  | entar    |
|                            |                 | Registrert               | 3              | 2     | н                    | •      | Straffekonku | rranse *    |       |                |              |                 |          |
|                            |                 | Tellende                 | 3              | 2     | н                    | •      | Straffekonku | rranse 🔻    | 2     | 1              | Velg         | *               |          |
|                            |                 | Resultatstatus           | Degistrert     |       |                      |        |              |             | 1     |                |              |                 |          |

Påse at poengene er fordelt riktig automatisk. 2 poeng til vinner av straffekonkurransen og 1 poeng til taperen av straffekonkurransen (se røde piler).

| 😌 🧐 https://ta.nif.no/ | Match/MatchResult | Registrat 🔎 🕈 🔒 🖒 🌀 Scor | reboard        |            | 遵 Turner   | ingsAdmin - R                      | esultat ×              |       | 6                                  | 2 23 |
|------------------------|-------------------|--------------------------|----------------|------------|------------|------------------------------------|------------------------|-------|------------------------------------|------|
| • 🖾 • 🖂 🖶 • s          | ide 👻 Sikkerhet 👻 | Verktøy 🕶 🔞 🕶 💭 🖏        |                |            |            |                                    |                        |       |                                    |      |
|                        | Sesong            | INNEBANDY 💙              | INNEBAND       | YSESON     | NGEN 2015/ | 2016 💙                             |                        |       |                                    |      |
| TA                     | Resu              | ltatregistrering         |                |            |            |                                    |                        |       |                                    |      |
|                        | ĸ                 | ampnr Runde              | Dato Ti        | d Hje      | mmelag     | Bortelag                           | )                      | н     | B Utfall Tilskuere Status Arrangør |      |
| Klubb                  | >                 |                          |                |            |            |                                    |                        |       |                                    |      |
|                        | ~                 | 1333004 4 14.            | 09.2015 09:    | 00 Sag     | gene IF    | Sagene                             |                        |       | Ikke registrert                    |      |
| t inn som<br>Larsen    |                   |                          |                |            |            |                                    |                        |       |                                    |      |
|                        |                   | Til kamphendelser        | re 🧲           |            |            |                                    |                        |       |                                    |      |
| ling                   |                   |                          | Registre       | ert        | Telle      | ende                               |                        | Ka    | amp ikke spilt pga                 |      |
|                        |                   |                          | Hjemme         | Borte      | Hjemme     | Borte                              |                        |       | Hjemmelag ikke møtt                |      |
|                        |                   | 1.periode                | 1              | 0          | 1          | 0                                  | 🗙 fjern                |       | Bortelag ikke møtt                 |      |
|                        |                   | 2 periode                |                | 1          | 0          |                                    | ¥ fiern                |       | Hjemmelag walkover                 |      |
|                        |                   |                          |                |            |            | <u> </u>                           | w jem                  |       | Bortelag walkover                  |      |
|                        |                   | 3 periode                | 1              | 1          | 1          | 1                                  | × fjern                |       | Kamp utsatt                        |      |
|                        |                   | Straffekonkurranse       | 1              | 0          | 1          | 0                                  | × fjern                |       |                                    |      |
|                        |                   | (Strallekolikurranse)    |                |            |            |                                    |                        |       |                                    |      |
|                        |                   |                          | Velg delresult | at         |            | Ψ.                                 | + Nytt deln            | e     |                                    |      |
|                        |                   | <                        |                |            |            |                                    | >                      | Poeng | Poeng                              |      |
|                        |                   |                          |                |            |            |                                    |                        | n-iag | to ring                            |      |
|                        |                   |                          | Hjemme         | Borte      | Kamputfall | Resu                               | itattype               | Total | Total Lagstraff Lagstraffkommentar |      |
|                        |                   | Registrert               | Hjemme         | Borte<br>2 | Kamputfall | Resu                               | Itattype<br>kurranse * | Total | Total Lagstraff Lagstraffkommentar |      |
|                        |                   | Registrert<br>Tellende   | Hjemme         | Borte<br>2 | Kamputfall | Resu<br>Straffekont<br>Straffekont | itattype<br>surranse * | Total | Total Lagstraff Lagstraffkommentar |      |

Trykk på Lagre for å registrere resultatet.

| https://ta.nif.n | o/Match/MatchResul                 | tRegistrat 🔎 🗕 🖒 🕜 Sco                     | reboard    |          | 🥭 Turne   | ringsAdmin | - Resultat ×  |        |          |                | ហ                   | 5 53 |
|------------------|------------------------------------|--------------------------------------------|------------|----------|-----------|------------|---------------|--------|----------|----------------|---------------------|------|
| ì•⊠•¤⊕•          | <u>S</u> ide ▼ Sikkerhe <u>t</u> ▼ | Verktøy 🕶 🔞 🕶 💭 🖏                          |            |          |           |            |               |        |          |                |                     |      |
|                  | Seson                              | INNEBANDY 💙                                | INNEBA     | NDYSESO  | NGEN 2015 | 2016 💙     |               |        |          |                |                     |      |
|                  | Resu                               | Itatregistrering                           |            |          |           |            |               | Endrir | ngene bl | e lagret.      |                     | ×    |
| IA               | Ttoota                             | indiregionering                            |            |          |           |            |               |        |          |                |                     |      |
|                  |                                    | Kampnr Runde                               | Dato       | Tid Hje  | mmelag    | Borte      | elag          | н      | в        | Utfall Tilskue | ere Status Arrangør |      |
| Klubb            | >                                  |                                            |            |          |           |            |               |        |          |                |                     |      |
|                  |                                    | 1222004 4 44                               | 00 2015    | 00:00 80 | aono IE   | Coor       |               |        | •        |                | Degistrart          |      |
| gget inn som     |                                    | 1333004 4 14                               | .09.2015   | 09.00 58 | gene IF   | Sage       | ine           | 3      | -        | -              | Registren           |      |
| rje Larsen       |                                    | Til kamphendelser                          | gre        |          |           |            |               |        |          |                |                     |      |
| deling           |                                    |                                            |            |          |           |            |               |        |          |                |                     |      |
| gene IF          |                                    |                                            | Reg        | jistrert | Tel       | ende       |               | Ka     | amp ikke | spilt pga      |                     |      |
|                  |                                    |                                            | Hjemme     | Borte    | Hjemme    | Borte      |               |        | Hjemm    | ielag ikke møt |                     |      |
| «                |                                    | 1.periode                                  | 1          | 0        | 1         | 0          | 🗙 fjern       |        | Bortela  | ig ikke møtt   |                     |      |
|                  |                                    | 2.periode                                  | 0          | 1        | 0         | 1          | 🗙 fjern       |        | Hjemm    | ielag walkover |                     |      |
|                  |                                    | 3 periode                                  | 1          | 1        | 1         | 1          | ¥ fiern       |        | Bortela  | ig walkover    |                     |      |
|                  |                                    | o.penode                                   |            |          |           |            | A ijem        |        | Kamp     | utsatt         |                     |      |
|                  |                                    | Straffekonkurranse<br>(Straffekonkurranse) | 1          | 0        | 1         | 0          | × fjern       |        |          |                |                     |      |
|                  |                                    | · · · · · · · · · · · · · · · · · · ·      | Vola dela  | oullat   |           |            |               |        |          |                |                     |      |
|                  |                                    | ,                                          | veig della | esuitat  |           |            | + Nyπ dei     | ire    |          |                |                     |      |
|                  |                                    |                                            |            |          |           |            |               | Poeng  | Poeng    |                |                     |      |
|                  |                                    |                                            |            |          |           |            |               | h-lag  | b-lag    |                |                     |      |
|                  |                                    |                                            | Hjemme     | Borte    | Kamputfal | Re         | esultattype   | Total  | Total    | Lagstraff      | Lagstraffkommentar  |      |
|                  |                                    | Registrert                                 | 3          | 2        | Н *       | Straffel   | konkurranse * |        |          |                |                     |      |
|                  |                                    | Tellende                                   | 3          | 2        | н •       | Straffel   | konkurranse 👻 | 2      | 1        | Velg *         |                     |      |
|                  |                                    |                                            |            |          |           |            |               |        |          |                |                     |      |

Sjekk at sluttresultat og utfall (HUB) er korrekt, og at det nå står Registrert under kolonnen Status.

| ultat ×                    | ×           |                  |             |                                  |                        |            | {          | 1) I I I |
|----------------------------|-------------|------------------|-------------|----------------------------------|------------------------|------------|------------|----------|
|                            |             |                  |             |                                  |                        |            |            |          |
|                            |             |                  |             |                                  |                        |            |            |          |
| н в                        | н           | Н                | в           | Utfall                           | I Tilskuen             | e Status   | s Arrangør |          |
|                            |             |                  |             |                                  |                        |            |            |          |
| 5 2                        | 5           | 5                | 2           | н                                |                        | Registrert |            |          |
|                            |             |                  |             |                                  |                        |            |            |          |
| Kamp i                     | K           | ¥ fiern          |             | ikke spilt                       | t pga                  |            |            |          |
| K fiern Bor                | m           |                  |             | emmelag<br>ortelag ikk           | j ikke møtt<br>ke møtt |            |            |          |
| ¥ fjern                    | m           |                  | Hjer        | emmelag                          | walkover               |            |            |          |
| ■ Bor<br>X fjern           | m           |                  | Bort<br>Kan | Bortelag walkover<br>Kamp utsatt |                        |            |            |          |
| ≭ fjern                    | m           |                  |             |                                  |                        |            |            |          |
| + Nytt delre               | rtt delre   | delre            |             |                                  |                        |            |            |          |
| >                          | >           | >                |             |                                  |                        |            |            |          |
| Poeng Poeng<br>h-lag b-lag | ag b-lag    | g Poeng<br>b-lag | ng<br>ag    |                                  |                        |            |            |          |
| Total Total Lagstr         | tal Total L | Total            | al Lagstra  | traff                            | Lagstraffko            | ommentar   |            |          |
|                            |             |                  |             |                                  |                        |            |            |          |
|                            |             | 0                | Vola        |                                  |                        |            |            |          |

Da er du ferdig og kan logge av.